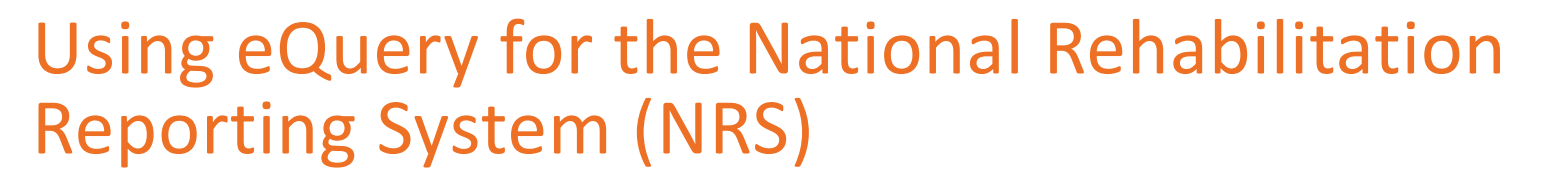

eQuery is a web-based tool that allows clients of the Canadian Institute for Health Information (CIHI) to search a repository of questions and answers about clinical coding, data submission and reports related to our reporting systems and services. If you're unable to find an answer to your question, you can submit the question using eQuery.

# Accessing eQuery

- Go to cihi.ca/equery.
- Log in to your CIHI profile.
  - New users: Register for a username and password using the **Create a profile** feature on the Login screen.
  - Forgot your username or password? Have it emailed to you using the Forgot username or Forgot password link on the Login screen.
- Accept the terms and conditions of use.
- Select eQuery from the list of CIHI services.

## Navigating eQuery

Once you've logged in to eQuery, you'll see 4 tabs that you can use for your inquiries related to the NRS at CIHI.

### Need help?

Email: help@cihi.ca

Phone: 613-241-5543

Help is available Monday to Friday (except statutory holidays) from 8 a.m. to 4 p.m. ET.

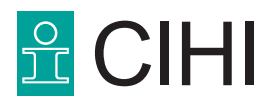

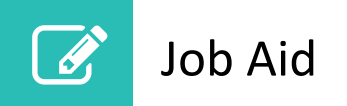

#### **Search for Answer**

Search the database for questions of a similar nature to yours that have already been answered.

- **Topic:** For questions related to the Rehabilitation Minimum Data Set Manual (RMDSM), select **Completing the NRS/FIM® assessment**.
- Keywords: Enter the subject you're searching for.
- **Exact Match:** Remove the checkmark to get more search results.
- Question Category: If your question is about coding, select Coding (data elements/definition) to narrow the search results.
- Province/Territory: Select All Provinces and Territories to get more search results.
- Language: Select either English or French. Select All to include all answers in both languages.

| arch for Answer                      | Submit a Question                                                                                                    | My Questions                                                                                         | Run a Report                               |                                                                                         |
|--------------------------------------|----------------------------------------------------------------------------------------------------|----------------------------------------------------------------------------------------------------|--------------------------------------------|-----------------------------------------------------------------------------------------|
| The eQuery<br>search has b           | search is optimiz<br>een improved. You                                                                                     | ed! With the help<br>I can expect more                                                               | o of all our partne<br>e relevant results  | rs, friends and colleagues the new eQuery<br>with our new <b>exact match</b> searching. |
| Too restrictive                      | e? Try our improve                                                                                                    | d <b>smart search</b> l                                                                              | by simply unche                            | cking exact match.                                                                      |
| ch for Answer                        |                                                                                                    |                                                                                                    |                                            |                                                                                         |
| cit tot Allswei                      | to coo whether your a                                                                                                    | wastion has already                                                                                  | been answered. If                          | you don't find a similar answer, submit your question                                   |
| se search our database               | to see whether your t                                                                                                    | uestion has already                                                                                  | been answered. In                          | you don't find a similar answer, <u>submit your question</u> .                          |
|                                      | Tania                                                                                                    |                                                                                                    |                                            | View topic definitions                                                                  |
|                                      | Completin                                                                                                    | ig the NRS/FIM®                                                                                      | assessment                                 |                                                                                         |
| Keyword                              | words:                                                                                                    |                                                                                                    |                                            |                                                                                         |
|                                      |                                                                                                    |                                                                                                    |                                            |                                                                                         |
|                                      | To search                                                                                                    | n for a code that con                                                                                | tains a dot and/or a                       |                                                                                         |
|                                      | To search     dash (e.g                                                                                                    | n for a code that con<br>I. 1.IJ.50.GQ-NR), u                                                        | tains a dot and/or a<br>se the exact match |                                                                                         |
|                                      | To search     dash (e.g     search.                                                                                        | n for a code that con<br>I. 1.IJ.50.GQ-NR), u                                                        | tains a dot and/or a<br>se the exact match |                                                                                         |
| Exact                                | To search<br>dash (e.g<br>search. Match:                                                                                   | n for a code that con<br>I. 1.IJ.50.GQ-NR), u:                                                       | tains a dot and/or a<br>se the exact match |                                                                                         |
| Exact<br>Question Cat                | To search     dash (e.g     search. Match:      tegory: Please se                                                          | n for a code that con<br>I. 1.IJ.50.GQ-NR), us                                                       | tains a dot and/or a<br>se the exact match |                                                                                         |
| Exact<br>Question Cat                | To search     dash (e.g     search.     Match:      Please se                                                              | n for a code that con<br>I. 1.IJ.50.GQ-NR), u:<br>Ilect                                              | tains a dot and/or a<br>se the exact match | v                                                                                       |
| Exact<br>Question Cal<br>Province/Te | To search     dash (e.g.     search. Match:                                                                                | n for a code that con<br>, 1.IJ.50.GQ-NR), u:<br>elect                                               | tains a dot and/or a<br>se the exact match | ▼<br>▼                                                                                  |
| Exact<br>Question Cal<br>Province/Te | To search     dash (e.g     search.     Match:      Please se     rritory: Please se         . Please se         to your q | n for a code that con<br>I. 1.IJ.50.GQ-NR), us<br>ilect<br>lect<br>elect the province or<br>uestion. | tains a dot and/or a<br>se the exact match | <b>v</b><br><b>v</b><br>s                                                               |

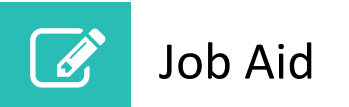

### **Submit a Question**

Submit a question to CIHI if you searched the database and did not find an answer to your question.

Refer to the tips above for information on completing the drop-down fields when submitting a question.

Note: Once you submit your question, you'll receive a confirmation email with an ID number for your inquiry.

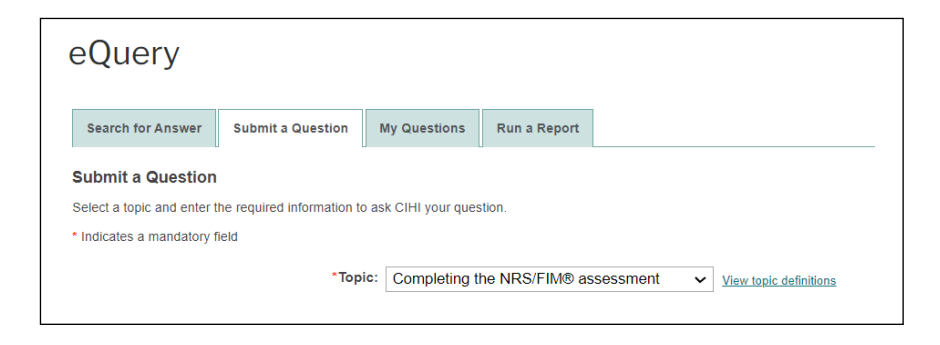

## **My Questions**

View details about questions you have submitted using eQuery.

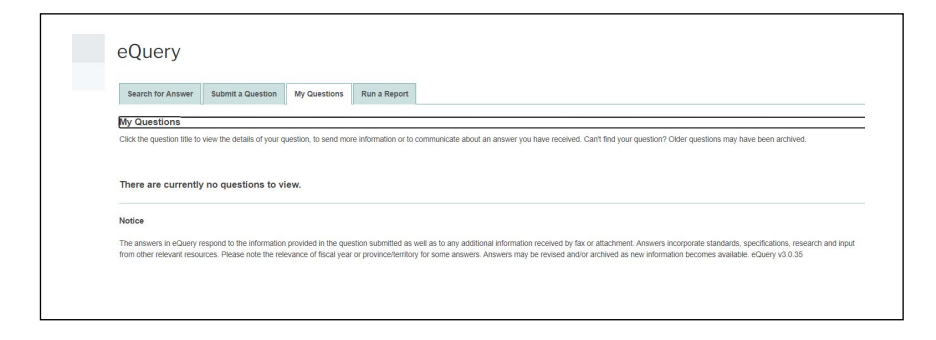

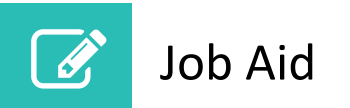

#### **Run a Report**

Select criteria to generate a list of answered or revised questions, or all questions for a topic.

Refer to the tips in the Search for Answer section above.

| Search for Answer           | Submit a Question M        | y Questions                                | Run a Report                                |              |                        |
|-----------------------------|----------------------------|--------------------------------------------|---------------------------------------------|--------------|------------------------|
| n a Report                  |                            |                                            |                                             |              |                        |
| lect your criteria to obtai | n a PDF report of answered | and/or revised                             | questions from CIHI.                        |              |                        |
|                             | *Topic                     | Please se                                  | Please select                               |              | View topic definitions |
|                             | *Report Type               | : New and                                  | New and Revised Answers                     |              |                        |
|                             | Produc                     | t: Please se                               | elect                                       | ~            |                        |
|                             | Province/Territor          | Please se                                  | elect                                       | ~            |                        |
|                             |                            | <ul> <li>Please s<br/>to your q</li> </ul> | elect the province or territory<br>uestion. | that applies |                        |
|                             | Date Range                 | E Last 30 E                                | lays                                        | ~            |                        |
|                             | Language                   | English                                    | English                                     |              |                        |

© 2022 Canadian Institute for Health Information

How to cite this document:

Canadian Institute for Health Information. *Using eQuery for the National Rehabilitation Reporting System (NRS)* [job aid]. Ottawa, ON: CIHI; 2022.